# **MODE OPERATOIRE PORTAIL FAMILLE**

- 1. Création d'un compte page
  - 2. Abonnement
- 3. Vérification de l'espace famille
  - 4. Communication
  - 5. Réservation des repas
- 6. Vérification de la réservation

# ETAPE 1 : CREATION D'UN COMPTE CITOYEN

Accédez au portail citoyen via le site internet de votre collectivité.

Vous devez d'abord créer un compte citoyen pour accéder à votre espace personnel et vous identifier dans un second temps en tant que famille.

Pour ce faire, cliquez sur le bouton « Créer un compte »

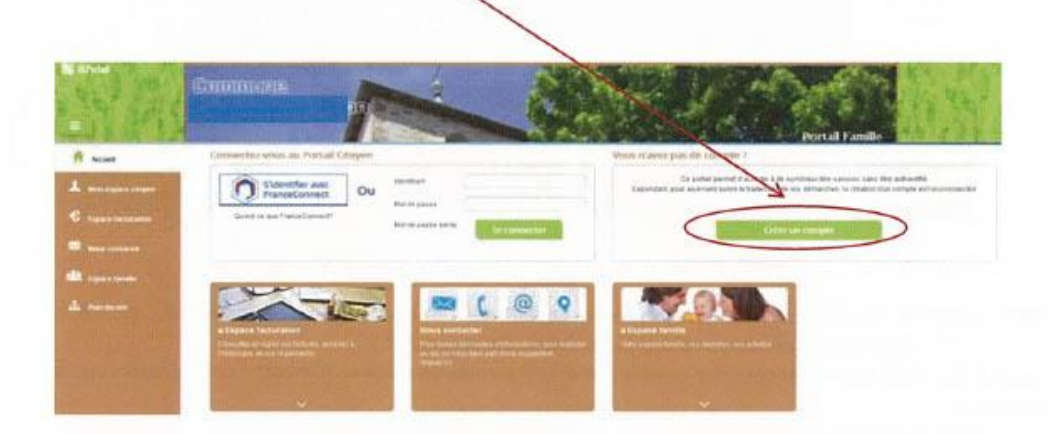

Renseignez votre nom, e-mail et mot de passe, répondez au Captcha, puis, cliquez sur « S'inscrire ».

Vous recevrez un e-mail de confirmation contenant un lien. Cliquez sur ce lien pour finaliser la création de votre compte.

Vous êtes alors rediriger vers le Portail Citoyen :

| activer le compte                                                            |                             |
|------------------------------------------------------------------------------|-----------------------------|
| Vatrie cartaget a baen eté active. Vous bouver des a presient vous conventen |                             |
| Aller sur la page d'accueil                                                  | Saborner & l'espace familie |

Cliquez sur « s'abonner à l'espace famille ».

Copyright 2017 © Berger-Levrault

3/8

# ETAPE 2 : ABONNEMENT A L'ESPACE FAMILLE

Vous arrivez directement sur l'écran Mes abonnements.

Sinon, accédez-y à partir de la page d'accueil :

- Cliquez sur « Mon espace citoyen » situé dans le menu à gauche de l'écran.
- Puis, puis cliquez sur module « Mes abonnements »

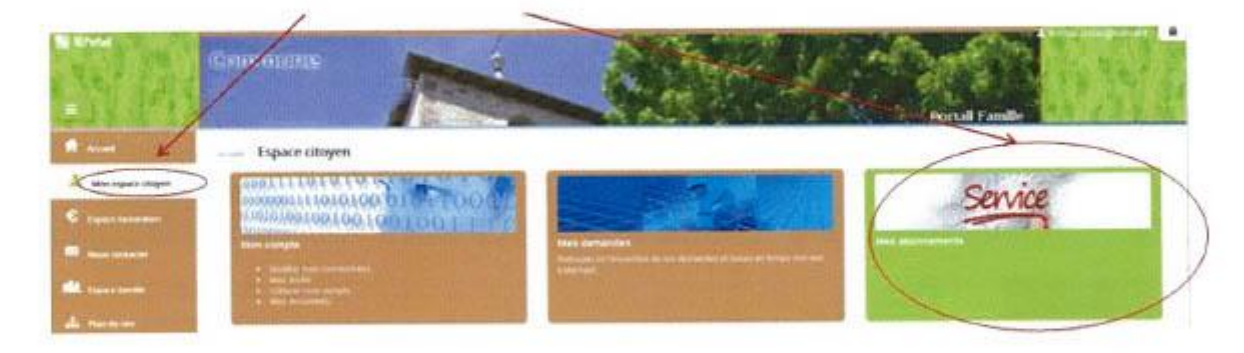

Cette étape est indispensable pour que la collectivité vous identifie correctement et vous connecte à vos données (enfants scolarisés, activités, factures, etc.)

Vous devez être munis du courrier contenant votre « code abonné » que votre collectivité vous a transmis.

Cliquez sur « M'abonner »

Une pop-up s'ouvre : Saisissez votre code abonné, puis cliquez sur Rechercher

|           | Recherche d'une facture                      |                                                                    | - Aller |                                                             |   |
|-----------|----------------------------------------------|--------------------------------------------------------------------|---------|-------------------------------------------------------------|---|
| Library . | Avec une de<br>Révence atuès aint une de los | Nem-Nactures<br>Nature: device juic come cometivate                | 0N      | Avec vatra code abornia<br>Este rename par vere salestivita |   |
|           | Construction of a facture!                   | (T)                                                                |         |                                                             |   |
|           |                                              | Mersovial le salar âmazoan aur le sind de segn<br>de setre fanture |         |                                                             |   |
|           | References as in last-set                    |                                                                    | 1       |                                                             |   |
| ations    | 0.00000000                                   | Revelues to eleverus to some factore                               | -       | Log Auror                                                   | - |
|           | Intertext de la facturer                     |                                                                    |         |                                                             |   |
|           | Code remonte?                                |                                                                    | 9       |                                                             |   |
|           |                                              | Second 4 cole percentil & elements in 2<br>Return                  |         |                                                             |   |

Votre abonnement apparait dans la liste de vos abonnements.

Pour que votre « Abonnement » prenne effet, vous devez à présent vous déconnecter à l'aide du bouton en haut à droite de l'écran, puis vous reconnecter avec vos identifiants du compte citoyen.

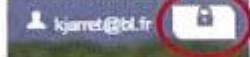

Votre connexion est terminée l Vous pouvez utiliser le Portail Citoyen pour la gestion des activités, la mise à jour des données de la famille et le paiement des factures.

4/8

#### **3-VERIFICATION DE VOTRE ESPACE FAMILLE**

Nous vous invitons à vérifier les informations renseignées vous concernant et concernant vos enfants :

• Aller sur « Espace Famille »

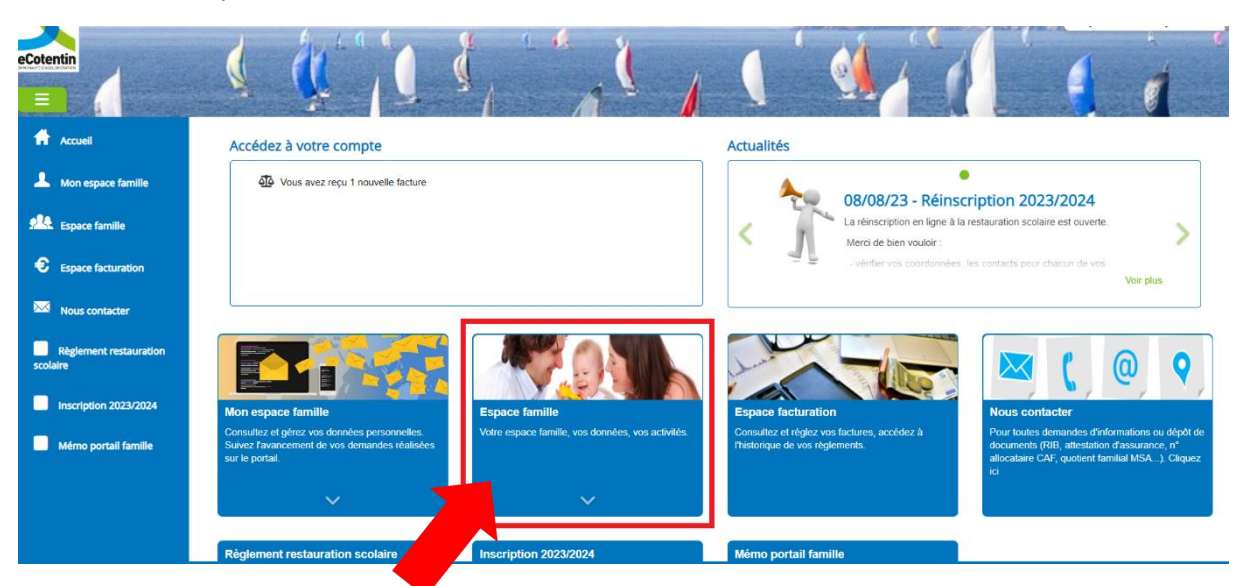

• Aller sur « Dossier de famille »

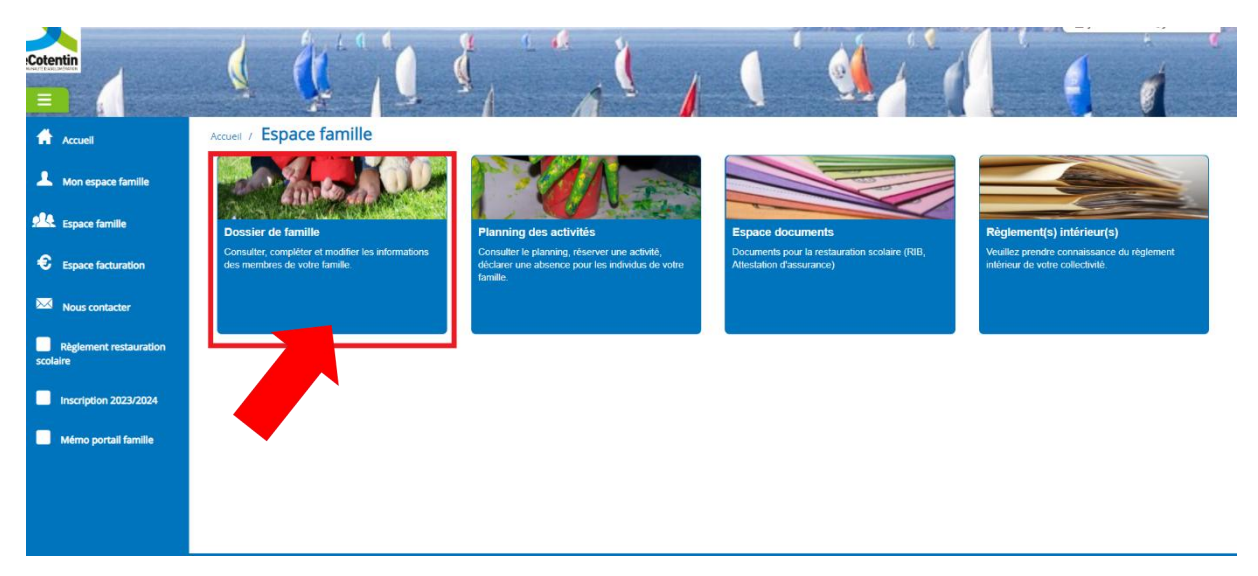

 Vérifier les informations dans chacun des dossiers parents et enfants présents dans votre « Dossier de famille »

### [Exemple pour la famille]

| Données responsable                                                                                                    |                                                                   |                                                                                                    |                                                                                                    |   |
|----------------------------------------------------------------------------------------------------|-------------------------------------------------------------------|----------------------------------------------------------------------------------------------------|----------------------------------------------------------------------------------------------------|---|
| Information de base                                                                                                    |                                                                   |                                                                                                    |                                                                                                    | = |
| es champs avec * sont obligatoires.                                                                                                    |                                                                   |                                                                                                    |                                                                                                    |   |
| Civilité *                                                                                                    | Mme                                                               | ✓ E-mail *                                                                                                    | lecotentin@lecotentin.fr                                                                                                    |   |
| Nom *                                                                                                    | TEST                                                              |                                                                                                    | Veuillez renseigner au moins un numéro de téléphone *:                                                                                               |   |
| Prénom *                                                                                                    | TEST                                                              | Téléphone                                                                                                    |                                                                                                    |   |
| Qualité                                                                                                    | Sélectionner                                                      | ✓ Téléphone portable                                                                                                   | XX XX XX XX XX                                                                                                    |   |
| Situation familiale                                                                                                    | Sélectionner                                                      | La facture sera toujours<br>disponible sur le portail,<br>souhaitez-vous la recevoir                                   | 🔿 Oui 🛛 Non                                                                                                    |   |
| Mode de communication                                                                                                    | Accepte de recevoir des emails  Accepte de recevoir des courriers | également par courrier ?<br>Mode de relance de paiement                                                                | ✓ e-mail                                                                                                    |   |
|                                                                                                    |                                                                   |                                                                                                    |                                                                                                    |   |
| t deseas                                                                                                    |                                                                   |                                                                                                    |                                                                                                    | - |
| dresse                                                                                                    |                                                                   |                                                                                                    |                                                                                                    | - |
| dresse<br>s champs avec * sont obligatoires.                                                                                                    |                                                                   |                                                                                                    |                                                                                                    |   |
| dresse<br>s champs avec * sont obligatoires.<br>Pays *                                                                                                    | France V                                                          | Code postal *                                                                                                    | 50340                                                                                                    |   |
| dresse<br>dresse<br>s champs avec * sont obligatoires.<br>Pays *<br>Ville *                                                                                                    | France V<br>LES PIEUX                                             | Code postal *<br>Numéro et libellé de la rue *                                                                         | 50340<br>ROUTE                                                                                                    |   |
| dresse<br>s champs avec * sont obligatoires.<br>Pays *<br>Ville *<br>Complément de localisation                                                                                                    | France V<br>LES PIEUX                                             | Code postal *<br>Numéro et libellé de la rue *<br>Lieu-dit                                                             | 50340<br>ROUTE                                                                                                    |   |
| dresse<br>es champs avec * sont obligatoires.<br>Pays *<br>Ville *<br>Complément de localisation<br>Entrée – Bâtiment                                                                                                    | France v<br>LES PIEUX                                             | Code postal *<br>Numéro et libellé de la rue *<br>Lieu-dit                                                             | 50340<br>ROUTE<br>Adresse de communication                                                                                                    |   |
| dresse<br>es champs avec * sont obligatoires.<br>Pays *<br>Ville *<br>Complément de localisation<br>Entrée – Bâtiment                                                                                                    | France V<br>LES PIEUX                                             | Code postal *<br>Numéro et libellé de la rue *<br>Lieu-dit                                                             | 60340<br>ROUTE<br>Adresse de communication<br>Adresse de facturation                                                                                 |   |
| dresse<br>es champs avec * sont obligatoires.<br>Pays *<br>Ville *<br>Complément de localisation<br>Entrée – Bâtiment                                                                                                    | France V<br>LES PIEUX                                             | Code postal *<br>Numéro et libellé de la rue *<br>Lieu-dit                                                             | 50340      ROUTE      Adresse de communication      Adresse de facturation                                                                           |   |
| dresse<br>dresse<br>es champs avec * sont obligatoires.<br>Pays *<br>Ville *<br>Complément de localisation<br>Entrée – Bâtiment<br>formations bancaires<br>es champs avec * sont obligatoires.                                                                | France V<br>LES PIEUX                                             | Code postal *<br>Numéro et libellé de la rue *<br>Lieu-dit                                                             | 60340<br>ROUTE<br>Adresse de communication<br>Adresse de facturation                                                                                 |   |
| dresse<br>dresse<br>s champs avec * sont obligatoires.<br>Pays *<br>Ville *<br>Complément de localisation<br>Entrée – Bâtiment<br>formations bancaires<br>s champs avec * sont obligatoires.<br>Mode de règlement                                             | France v<br>LES PIEUX                                             | Code postal *<br>Numéro et libellé de la rue *<br>Lieu-dit<br>IBAN *                                                   | 50340      ROUTE      Adresse de communication      Adresse de facturation                                                                           |   |
| dresse<br>s champs avec * sont obligatoires.<br>Pays *<br>Ville *<br>Complément de localisation<br>Entrée – Bâtiment<br>formations bancaires<br>s champs avec * sont obligatoires.<br>Mode de règlement<br>Nom *                                              | France V<br>LES PIEUX                                             | Code postal *<br>Numéro et libellé de la rue *<br>Lieu-dit<br>IBAN *<br>BC *                                           | 50340      ROUTE      Adresse de communication      Adresse de facturation      FRAX XXXXX XXXXX XXXXXXXXXXXXXXXXXXXXXXX                             |   |
| dresse<br>dresse<br>s champs avec * sont obligatoires.<br>Pays *<br>Ville *<br>Complément de localisation<br>Entrée – Bâtiment<br>formations bancaires<br>s champs avec * sont obligatoires.<br>Mode de règlement<br>Nom *<br>Prénom *                        | France V<br>LES PIEUX                                             | Code postal *<br>Numéro et libellé de la rue *<br>Lieu-dit<br>IBAN *<br>BIC *<br>Pays *                                | 50340      ROUTE      Adresse de communication      Adresse de facturation      FRax xxxxx xxxxx xxxxx xxxxxx      XXXXXXXXXXX      - Sélectionner - |   |
| dresse<br>es champs avec * sont obligatoires.<br>Pays *<br>Ville *<br>Complément de localisation<br>Entrée – Bâtiment<br>formations bancaires<br>es champs avec * sont obligatoires.<br>Mode de règlement<br>Nom *<br>Prénom *<br>Code postal *               | France v<br>LES PIEUX                                             | Code postal *<br>Numéro et libellé de la rue *<br>Lieu-dit<br>BIC *<br>Pays *<br>Ville *                               | 50340      ROUTE      Adresse de communication      Adresse de facturation      FRixe x0000x XXXXX X000000000xx      XXXXXXXXXXX      - Sélectionner |   |
| A denses<br>Adresse<br>es champs avec " sont obligatoires.<br>Pays "<br>Ville "<br>Complément de localisation<br>Entrée – Bâtiment<br>nformations bancaires<br>es champs avec " sont obligatoires.<br>Mode de règlement<br>Nom "<br>Prénom "<br>Code postal " | France v<br>LES PIEUX                                             | Code postal *<br>Numéro et libellé de la rue *<br>Lieu-dit<br>BIC *<br>Pays *<br>Ville *<br>Complément de localisation | 50340      ROUTE      Adresse de communication      Adresse de facturation      FRixx XXXXXX XXXXX      XXXXXXXXXXXX      - Sélectionner             |   |

#### [Exemple pour l'enfant]

| nnées enfant                      |                       |                    |                    |                 |                        |                               |        |
|-----------------------------------|-----------------------|--------------------|--------------------|-----------------|------------------------|-------------------------------|--------|
| ormations générales               |                       |                    |                    |                 |                        |                               |        |
| es champs avec * sont obligatoire | ş.                    |                    |                    |                 |                        |                               |        |
| Nom*                              | TEST                  |                    |                    |                 | Date de naissance      | jj/mm/aaaa                    |        |
| Prénom*                           | 1                     |                    |                    |                 | Sexe*                  | Masculin                      |        |
| Compagnie d'assurance             |                       |                    |                    |                 | Numéro de la compagnie |                               |        |
|                                   | Port de lunettes      |                    |                    |                 |                        |                               |        |
|                                   | Port d'un apparei     | dentaire           |                    |                 |                        |                               |        |
|                                   | Port d'un appareil    | auditif            |                    |                 |                        |                               |        |
| isations                          |                       |                    |                    |                 |                        |                               |        |
|                                   | J'autorise mon enfa   | int à pratiquer du | sport              |                 |                        |                               |        |
|                                   | J'autorise mon enfa   | ant à être pris en | photo              |                 |                        |                               |        |
|                                   |                       |                    |                    |                 |                        |                               |        |
|                                   | J'autorise mon enfa   | nt à partir seul   |                    |                 |                        |                               |        |
|                                   | I l'autorice mon enfs | nt à être hospita  | lisé en cas de bes | oin             |                        |                               |        |
|                                   | v autorise morrente   |                    |                    |                 |                        |                               |        |
|                                   |                       |                    |                    |                 |                        |                               |        |
| acts                              |                       |                    |                    |                 |                        |                               |        |
| acts                              | Ajouter un adulte     |                    |                    |                 |                        |                               |        |
| acts                              | Ajouter un adulte     | Mobile             | Téléphone          | Lien de parenté | Appelé en cas d'urge   | ence Autorisé à récupérer l'o | enfant |

#### $\underline{\Lambda}$ Pensez à renseigner les contacts d'urgence

Une fois la demande de modification effectuée, les gestionnaires doivent la vérifier et l'accepter ou la refuser. Ces opérations impliquent un délai de traitement, la modification n'est donc pas visible immédiatement (compter approximativement 24 h à 72 h).

#### **4-COMMUNICATION**

Enfin, nous vous rappelons que le « Portail Famille » est un moyen de communication direct avec les gestionnaires de la restauration scolaire. Pour ce faire, vous pouvez aller sur « Nous contacter »

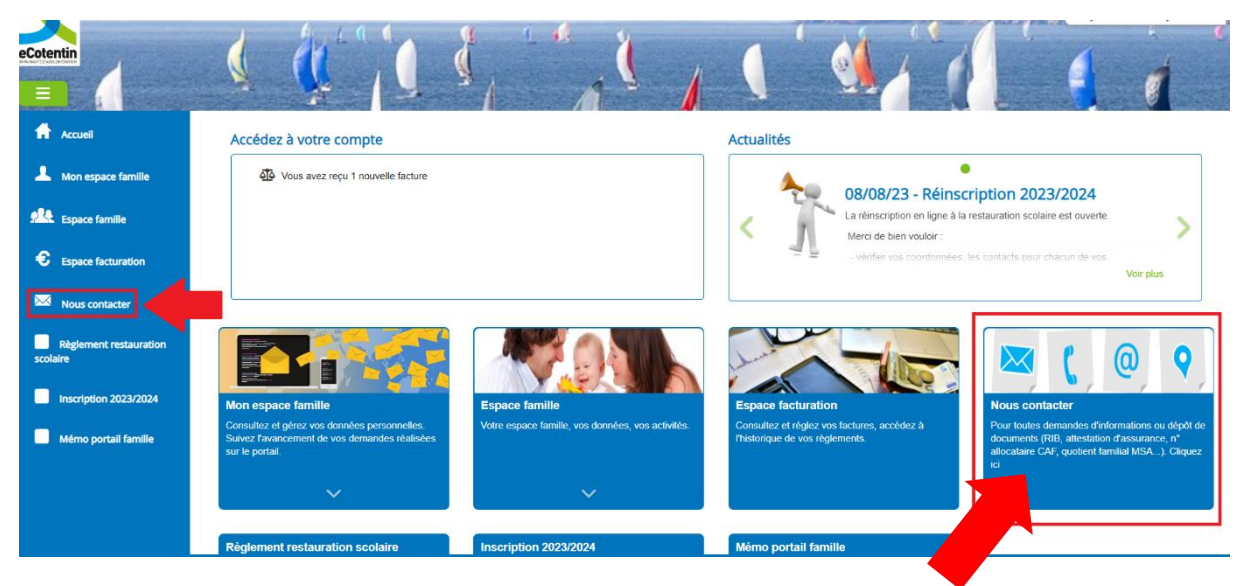

[Vue depuis la page d'accueil]

## 5-RESERVATION DES REPAS SUR LE PORTAIL FAMILLE POUR L'ANNEE SCOLAIRE 2023-2024

- Se connecter au Portail Famille
  <u>https://portail.berger-levrault.fr/comagglodespieux50380/accueil#</u>
- Aller sur « Espace Famille »

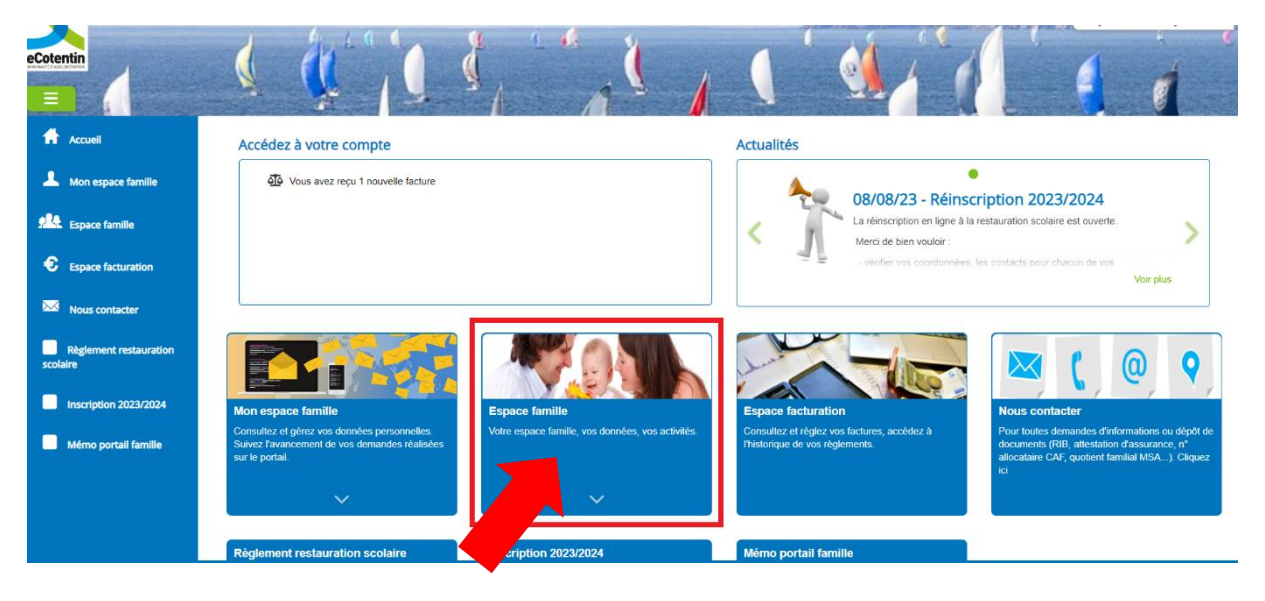

• Aller sur « Planning des activités »

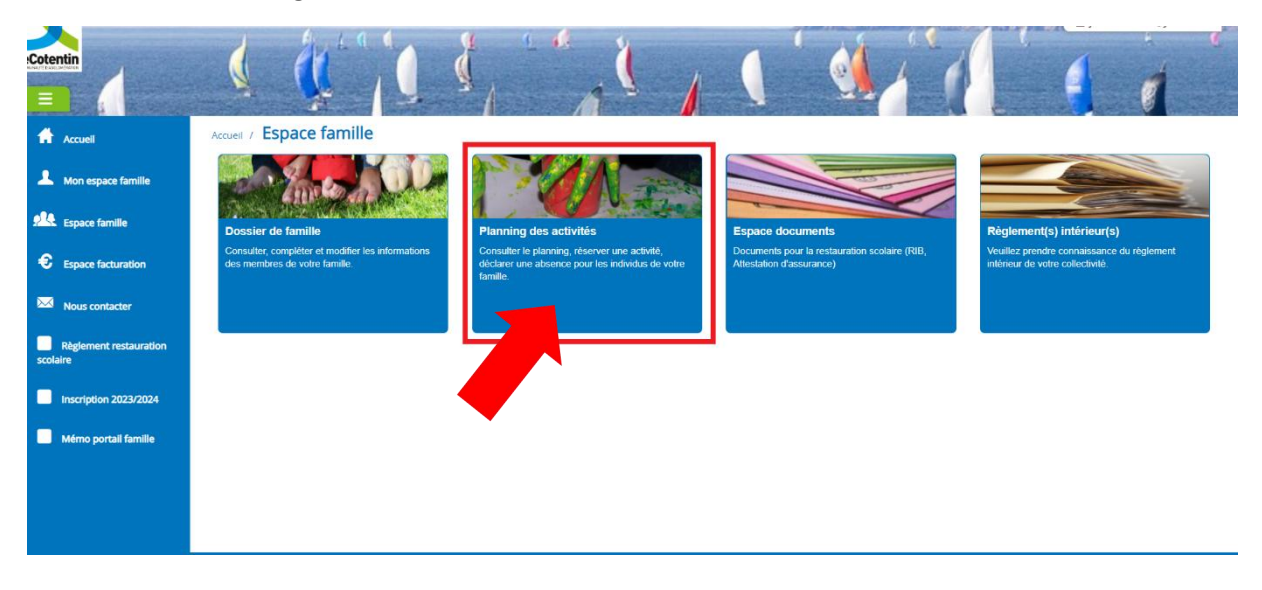

• Aller sur réservation (en haut à droite de la page)

| Cotentin                        | 1                                                    |                                                    |            | 11                                                 | S 4 1                                              | 1    |          | (                 | 1            |            |          | N. S. S.      |        |
|---------------------------------|------------------------------------------------------|----------------------------------------------------|------------|----------------------------------------------------|----------------------------------------------------|------|----------|-------------------|--------------|------------|----------|---------------|--------|
| Accuell                         | Accueil / Espace familie /                           | Planning des activité                              | Ś          |                                                    |                                                    |      |          |                   |              |            |          |               |        |
| Mon espace familie              | Planning / Liste<br>Cliquer sur les cases du plannie | ng pour faire vos demandes.                        |            |                                                    | Actualiser                                         | Fair | re une d | emande<br>Réserva | sur un       | e longu    | le pério | ode           |        |
| Espace familie                  | < >                                                  | 4 - 8 Sep                                          | ot. 2023   | Mois 3                                             | Semaine Semaine 5j Jour Liste                      |      | -        |                   |              |            |          | -             |        |
| Espace facturation              | lun. 04/09                                           | mar. 05/09                                         | mer. 06/09 | jeu. 07/09                                         | ven. 08/09                                         | ĸ    |          | 4                 | mbi          | re 202     | 3        |               | 33     |
| Nous contacter                  | Repas scolaire régulier<br>12:00 - 13:30<br>Soline   | Repas scolaire régulier<br>12:00 - 13:30<br>Soline |            | Repas scolaire régulier<br>12:00 - 13:30<br>Soline | Repas scolaire régulier<br>12:00 - 13:30<br>Soline | 35   | 28       | m<br>2            | ne<br>O      | J<br>31    | V<br>1   | <b>s</b><br>2 | d<br>3 |
| Règlement restauration scolaire |                                                      |                                                    |            |                                                    |                                                    | 37   | 11       | 12                | 13           | 14         | 15       | 16            | 17     |
| Inscription 2023/2024           |                                                      |                                                    |            |                                                    |                                                    | 39   | 25       | 26                | 20           | 28         | 22       | 30            | 1      |
| Mémo portail famille            |                                                      |                                                    |            |                                                    |                                                    | 40   | 2        | 3                 | 4<br>Aujoure | 5<br>d'hui | 6        | 7             | 8      |
|                                 |                                                      |                                                    |            |                                                    |                                                    | Indi | ividus   |                   |              |            |          |               |        |

#### • Effectuer la demande

Accueil / Espace famille / Planning des activités / Réservation d'activité

| Etablissement | LES PIEUX                                                                                                    | ~ |      |
|---------------|----------------------------------------------------------------------------------------------------|---|------|
| Activité      | Repas scolaire régulier                                                                                                    | ~ |      |
|               | ✓      lundi (12:00 - 13:30)        mardi (12:00 - 13:30)      ✓        ✓      jeudi (12:00 - 13:30)        ✓      vendredi (12:00 - 13:30) |   |      |
| Du            | 17/08/2023                                                                                                    |   |      |
| Au            | 17/08/2023                                                                                                    |   |      |
| Individus     | TEST JUNIOR -                                                                                                    |   |      |
|               |                                                                                                    |   | Dema |

Pour l'établissement, vous n'aurez pas le choix. Seul celui de votre enfant apparaitra. Si ce n'est pas le cas veuillez nous contacter.

De même, pour les activités vous n'aurez accès qu'aux « Repas scolaire réguliers ».

Une fois ces deux pages apparues il vous appartiendra de choisir les jours de repas de vos enfants avec les cases qui apparaîtront.

Enfin, il vous reviendra de choisir lequel de vos enfant est concerné par la réservation.

Une fois la demande effectuée, les gestionnaires doivent la vérifier et l'accepter ou la refuser. Ces opérations impliquent un délai de traitement, la modification n'est donc pas visible immédiatement (compter approximativement 24 à 72 h)..

Si vous ne réservez pas vos repas pour l'ensemble de l'année scolaire. Il vous appartient de compléter l'inscription en cours d'année. Le service de la restauration scolaire ne vous recontactera pas pour la réservation des repas.

Quelques jours après avoir effectué la demande de réservation, nous vous invitons à suivre le mode opératoire suivant pour vérifier que l'opération d'inscription de votre enfant s'est bien déroulée.

## 6-VERIFICATION DE LA RESERVATION DES REPAS SUR LE PORTAIL FAMILLE POUR L'ANNEE SCOLAIRE 2023-2024

• Se connecter au Portail Famille

https://portail.berger-levrault.fr/comagglodespieux50380/accueil#

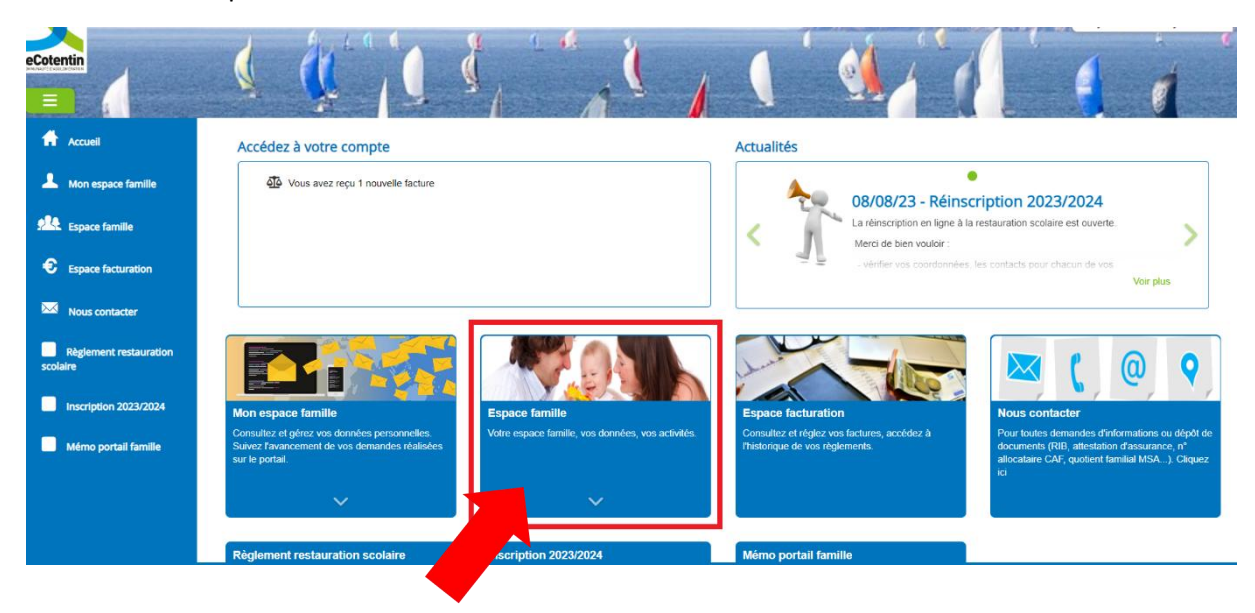

• Aller sur « Espace Famille »

Aller sur « Planning des activités »

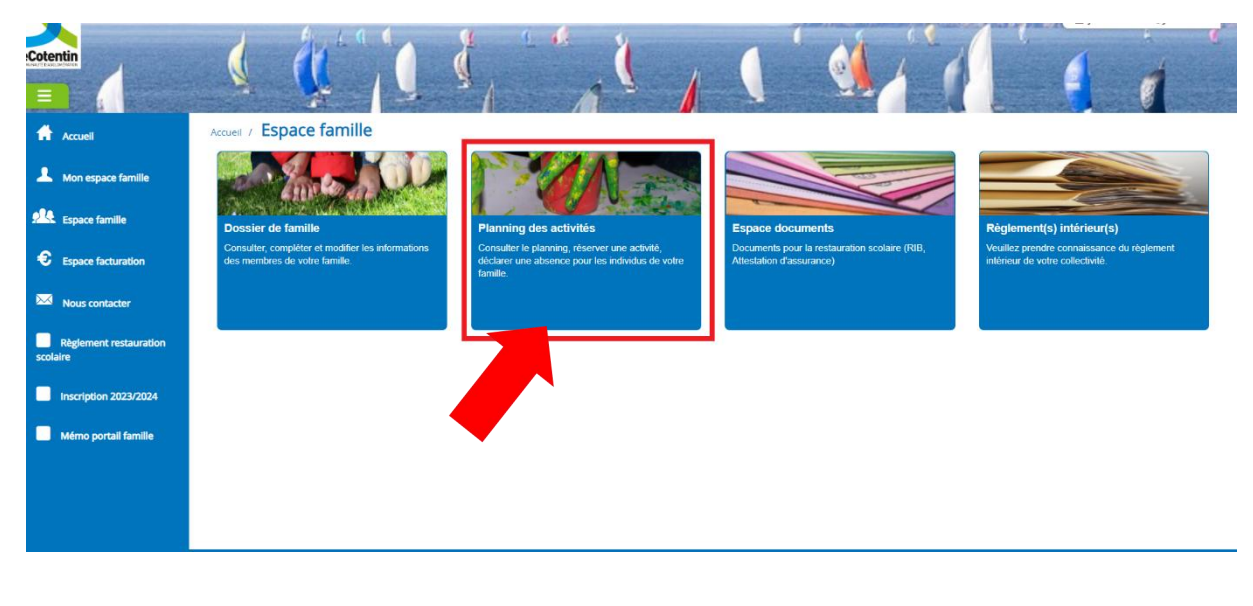

• Vérifier l'inscription des enfants grâce aux modèles suivants :

#### leCotent Accueil / Espace famille / Planning des activités f cuell Planning / Liste Faire une demande sur une longue période A Mon espace famille Cliquer sur les cases du planning pour faire vos demandes ions LABsences Espace famille < > 4 - 8 Sept. 2023 Mois Semaine Semaine 5j Jour Liste lun. 04/09 Sent mbre 2023 mar. 05/09 mer. 06/09 Jeu. 07/09 ven. 08/09 C Espace facturation ma me j ۷ d s Repas scolaire régulier 12:00 - 13:30 Repas scolaire régulier 12:00 - 13:30 Repas scolaire régulier 12:00 - 13:30 Repas scolaire régulier 12:00 - 13:30 30 3 Nous contacter 29 31 2 28 1 6 7 8 9 10 36 5 Règi 17 13 14 15 16 12 11 20 21 22 23 24 38 18 19 scription 2023/2024 39 25 26 27 28 29 30 1 40 4 5 6 7 3 8 2 Mémo portail famille **Repas non réservé** Aujourd'hui Individus

#### Repas non réservés

#### Repas réservés (le 🗸 de validation apparait)

| Cotentin                        | 🧕 🚺                                                | 19 4                                               |                         | 1                                                | 1 1                                              |       |          | 1          |              | 1             |        |               |
|---------------------------------|----------------------------------------------------|----------------------------------------------------|-------------------------|--------------------------------------------------|--------------------------------------------------|-------|----------|------------|--------------|---------------|--------|---------------|
| Accueil                         | Accueil / Espace famille /                         | Planning des activités                             |                         |                                                  |                                                  |       |          |            |              |               |        |               |
| A Mon espace famille            | Planning / Liste                                   | and fairs over demonster                           |                         |                                                  | Actualiser                                       | Faire | une dema | nde sur u  | ine long     | jue péri      | ode    |               |
| Espace famille                  | <                                                  | 4 – 8 Sept. 2                                      | 2023                    | Mois Sen                                         | naine Semaine 5j Jour Liste                      |       | () Rése  | rvations   | 1            | Absend        | tes    |               |
| • Espace facturation            | lun. 04/09                                         | mar. 05/09                                         | mer. 06/09              | jeu. 07/09                                       | ven. 08/09                                       | «     |          | Septem     | bre 20       | 23            |        | *             |
| Nous contacter                  | Repas scolaire régulier 🖌<br>12:00 - 13:30<br>Naia | Repas scolaire régulier 💉<br>12:00 - 13:30<br>Naia |                         | Repas scolaire régulier<br>12:00 - 13:30<br>Naia | Repas scolaire régulier<br>12:00 - 13:30<br>Naia | 35    | I m      | 30         | j<br>31      | <b>v</b><br>1 | s<br>2 | <b>d</b><br>3 |
| Règlement restauration scolaire |                                                    |                                                    |                         |                                                  |                                                  | 37    | 11 12    | 13         | 14           | 15            | 16     | 17            |
| Inscription 2023/2024           |                                                    |                                                    |                         |                                                  |                                                  | 39    | 25 26    | 27         | 28           | 29            | 30     | 1             |
| Mémo portail famille            |                                                    | Repas réservé                                      |                         |                                                  |                                                  | 40    | 2 3      | 4<br>Aujor | 5<br>urd"hui | 6             | 7      | 8             |
|                                 |                                                    |                                                    |                         |                                                  |                                                  | Indiv | idus     |            |              |               |        |               |
|                                 |                                                    |                                                    |                         |                                                  |                                                  | ВС    | YER NAIA |            |              |               |        |               |
|                                 |                                                    | Plan du si                                         | la Mantione láculae Con | ritione Gânâralae - Annaesibilită                |                                                  | M     |          |            |              |               | -      |               |

<u>p. 12</u>